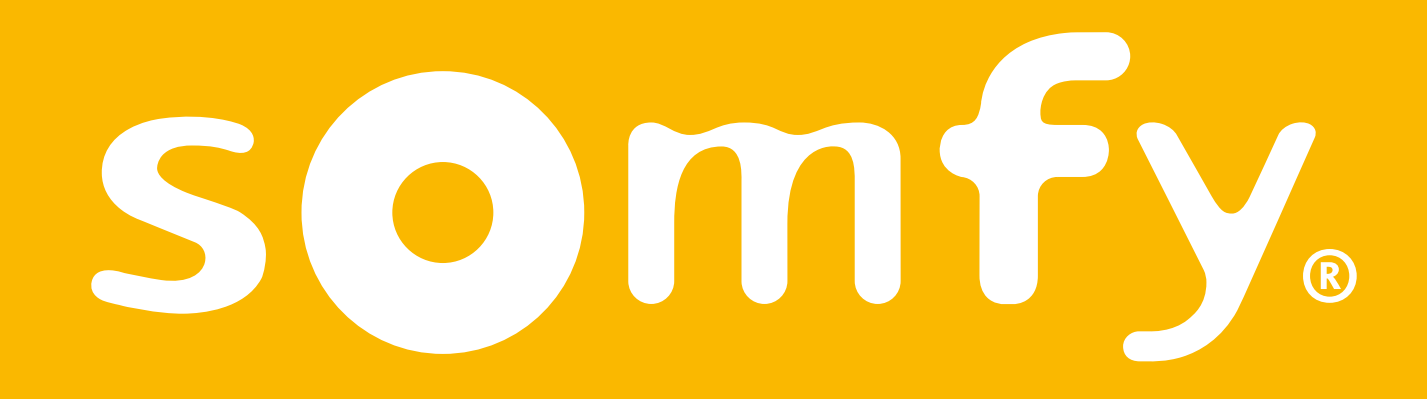

## **Connectivity kit**

Installation guide

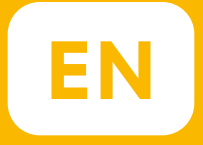

# Welcome!

Start Connectivity kit in a few steps

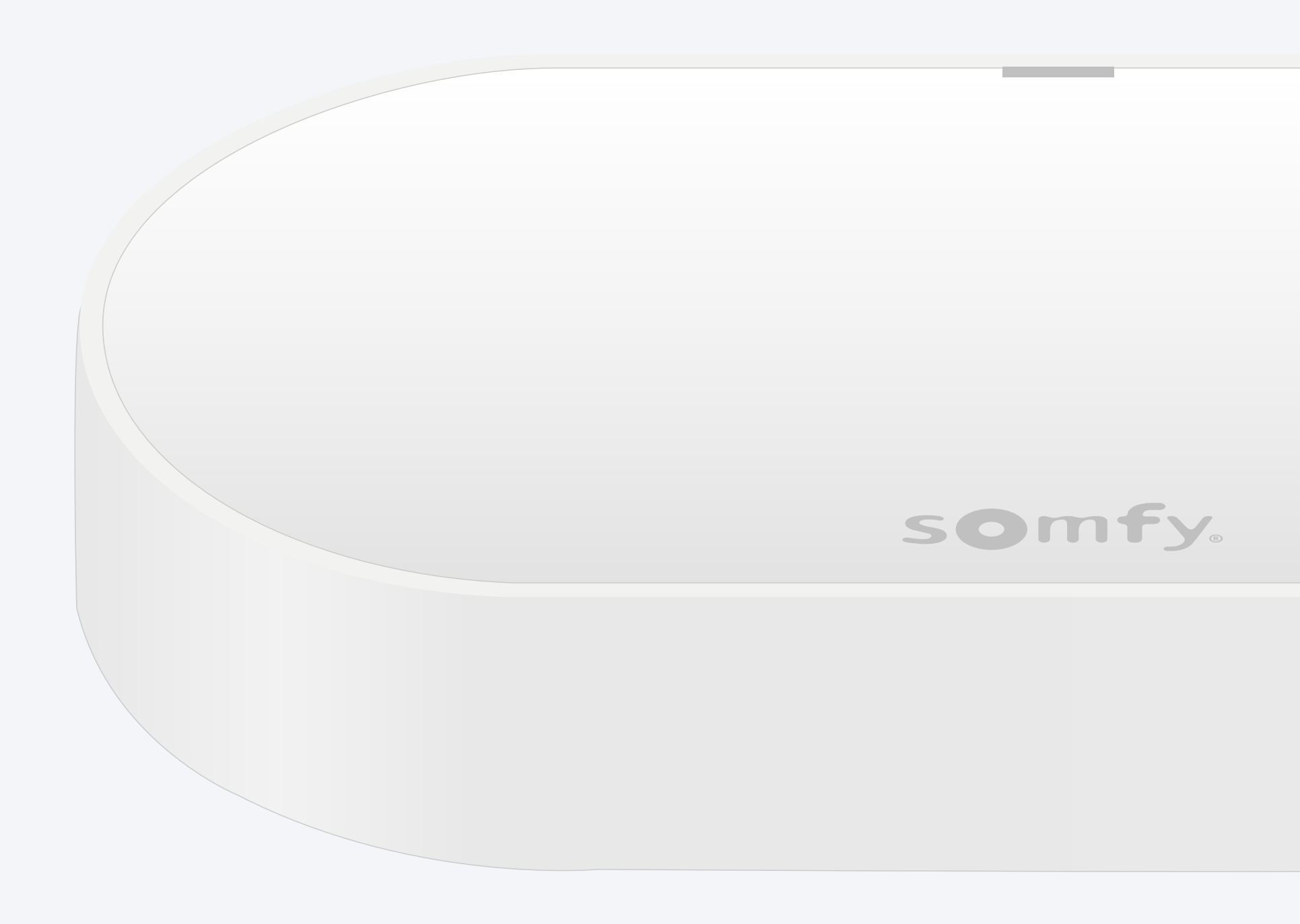

#### Pack content\*

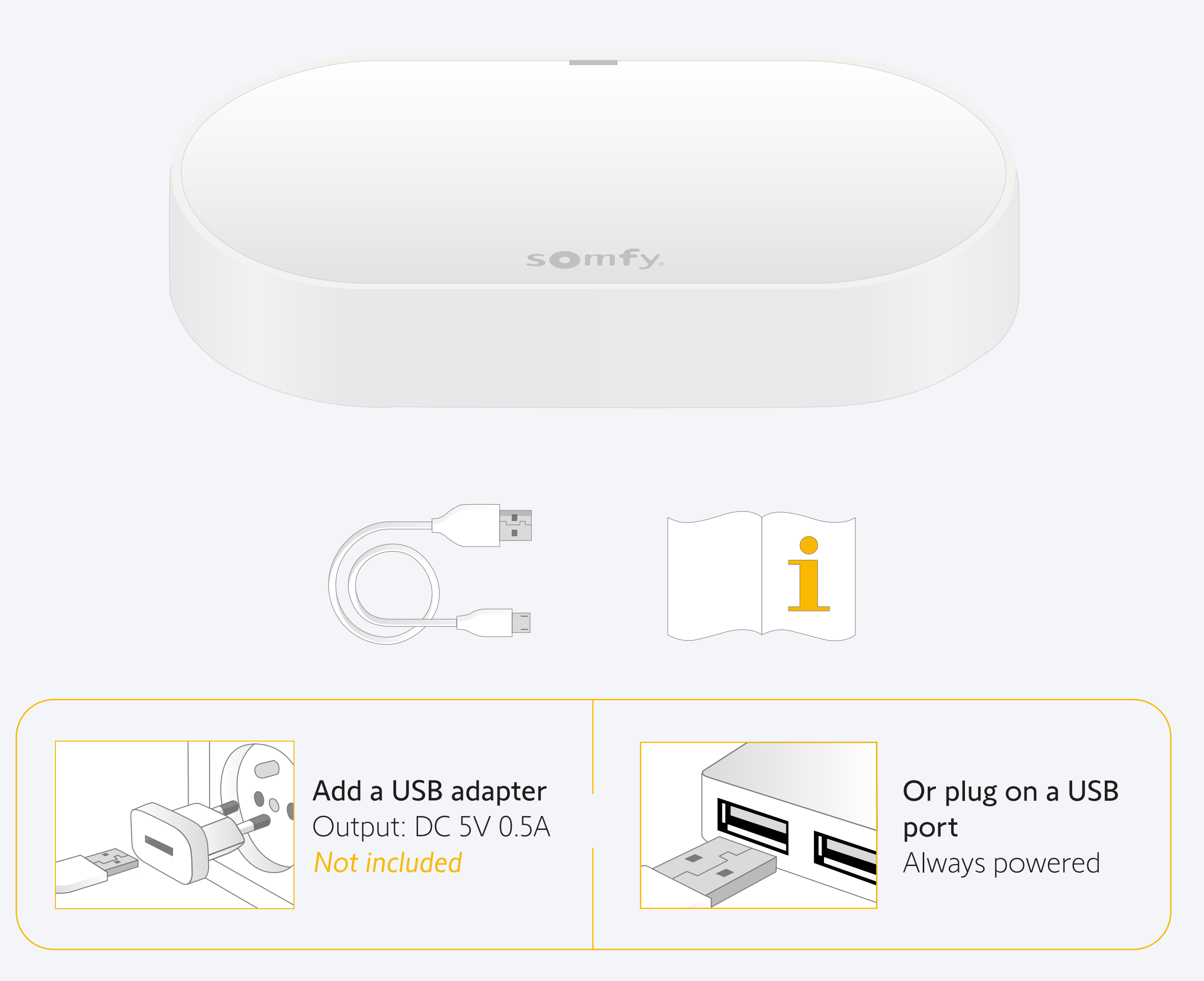

#### Install TaHoma® app

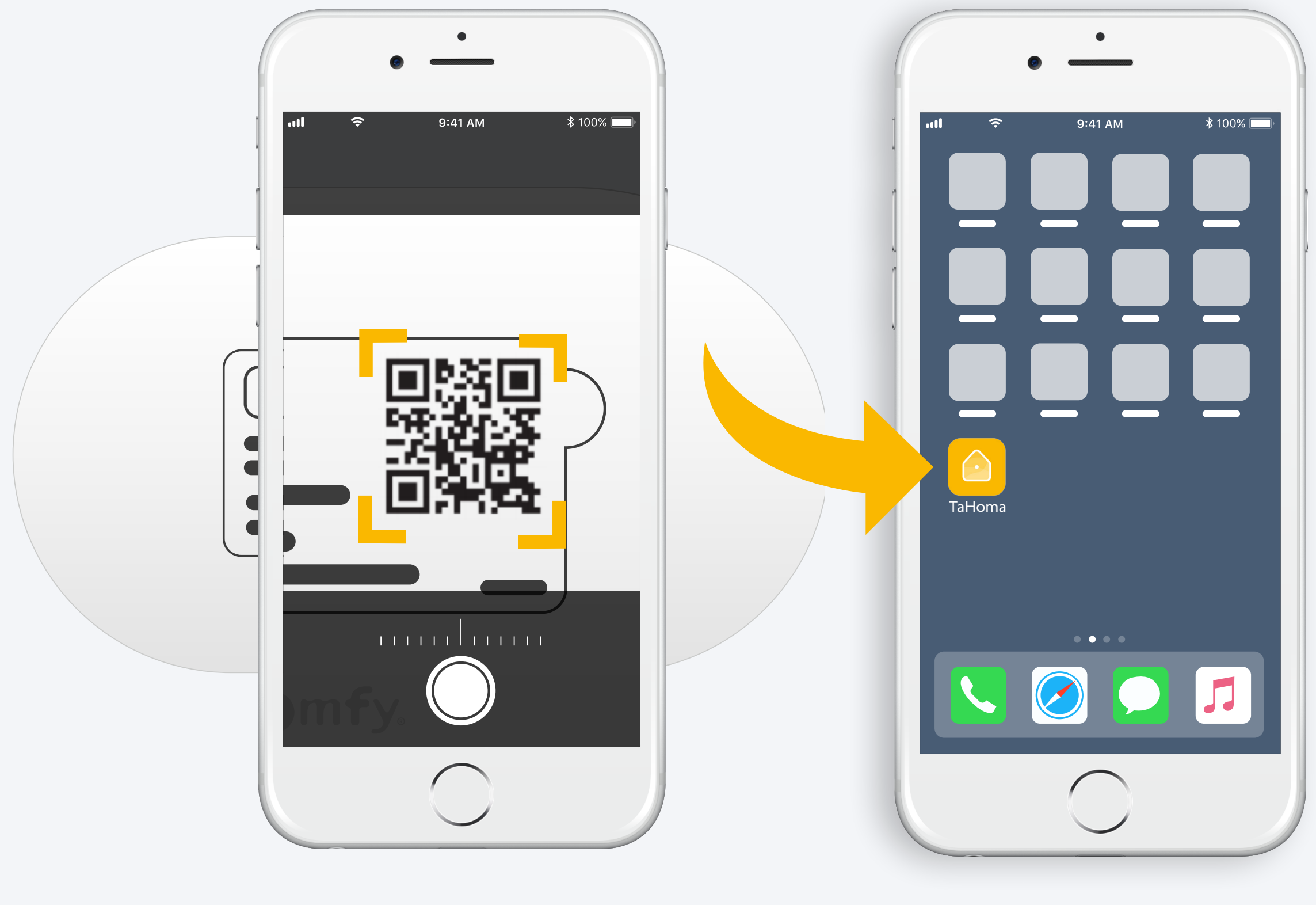

Follow instructions

TaHoma<sup>®</sup> installed

# 1. Launch TaHoma<sup>®</sup> app

#### Start

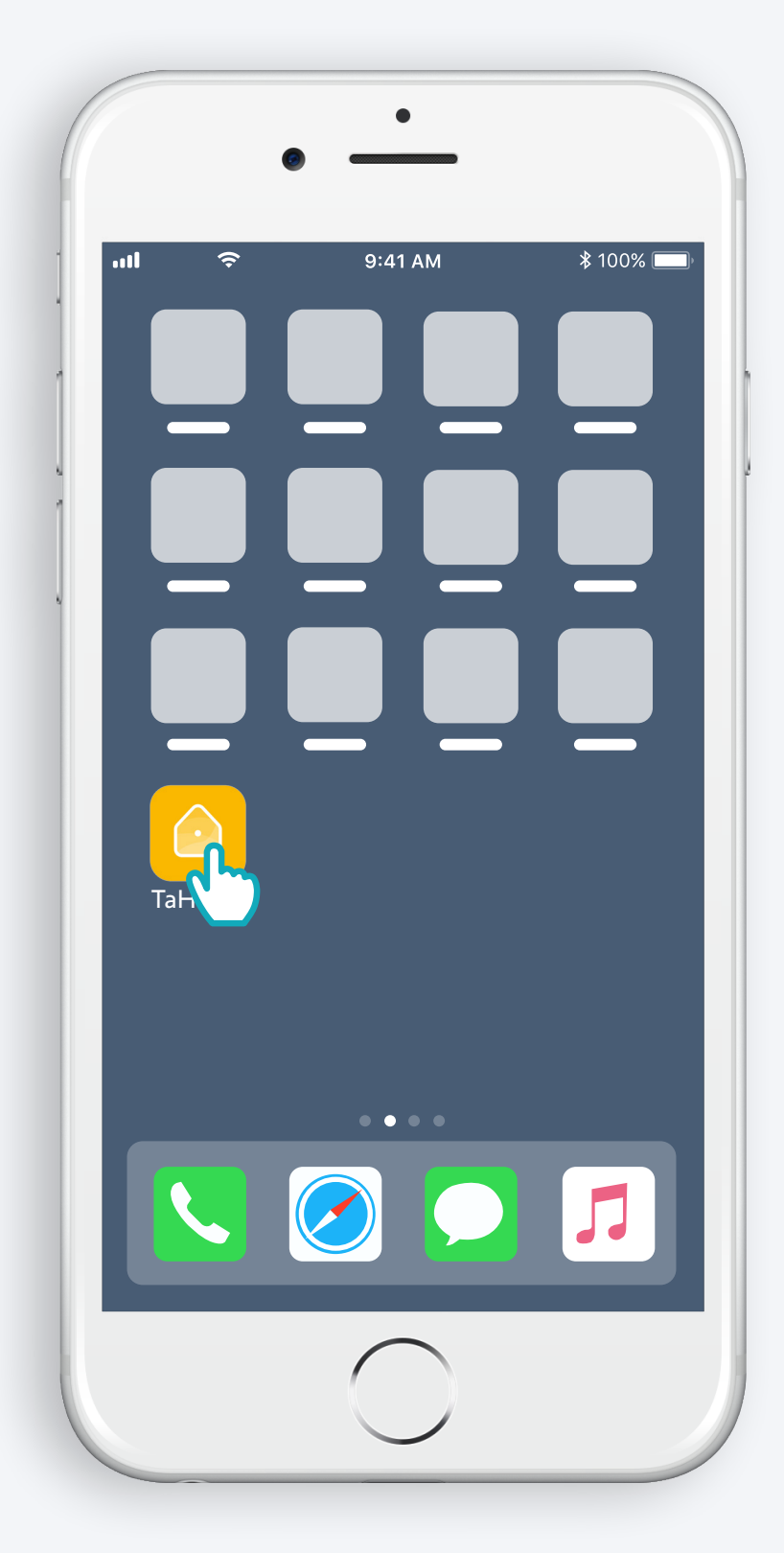

Open TaHoma® app

#### Start

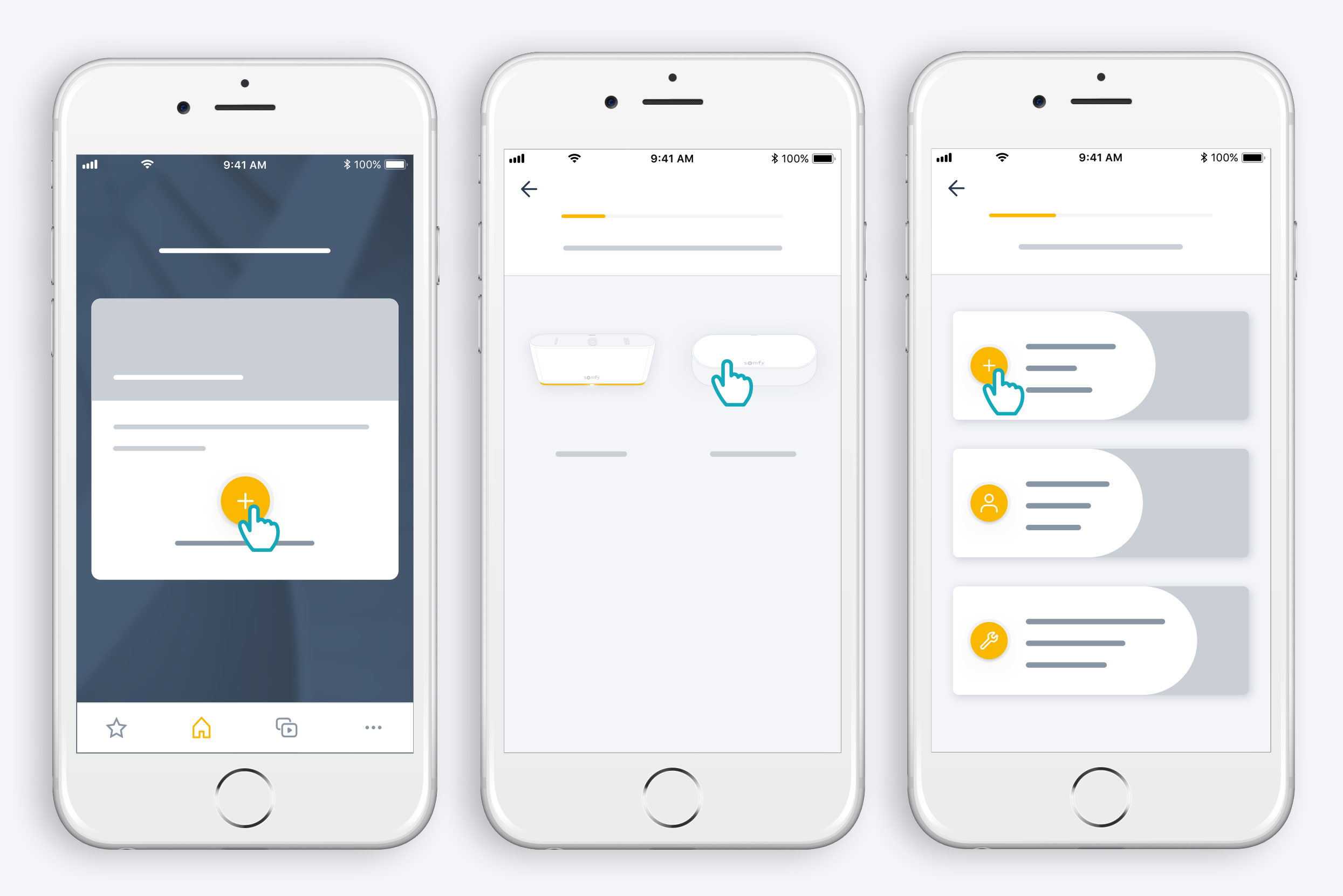

Start Connectivity kit installation

## Plug power supply

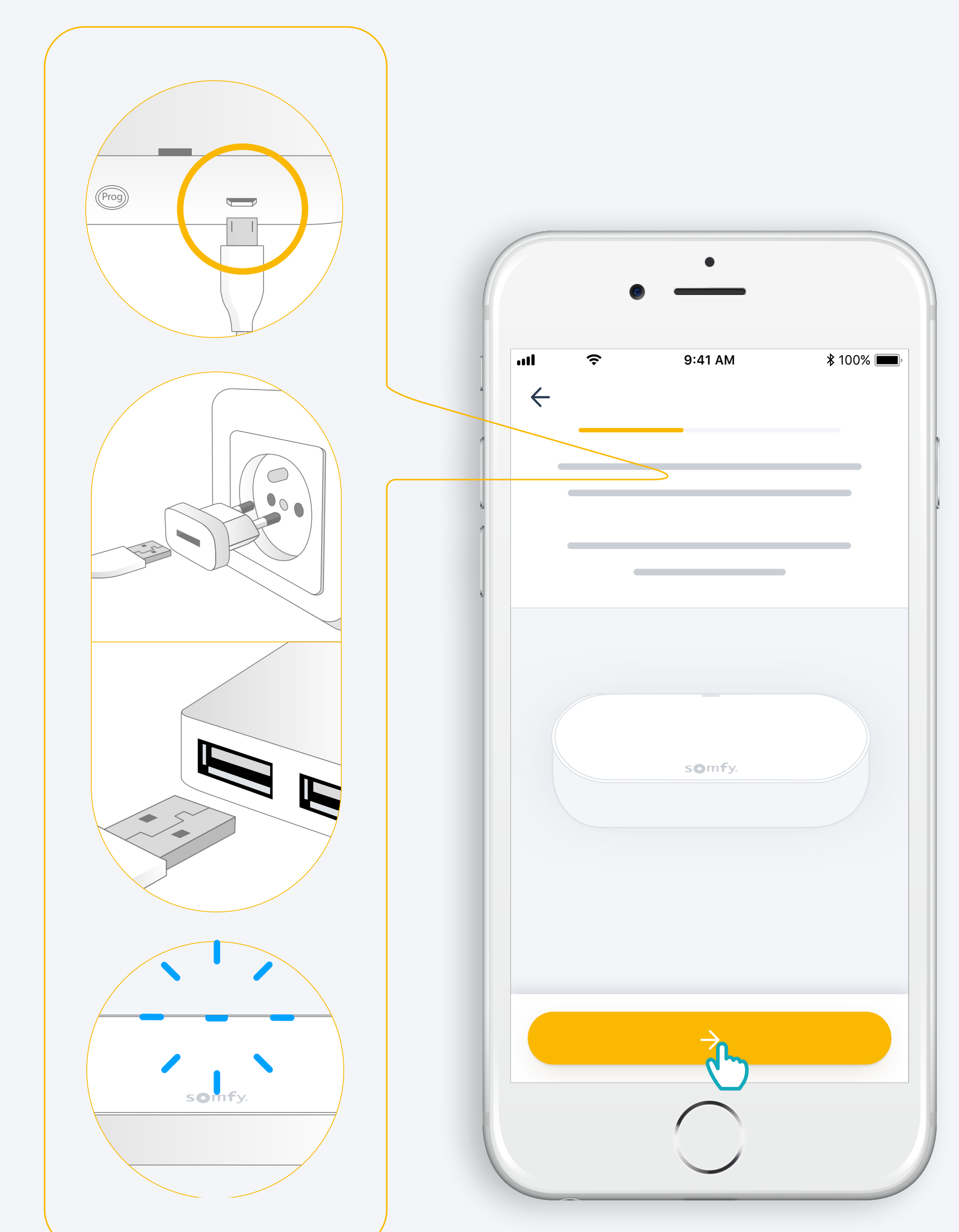

Add a USB adapter Output: DC 5V 0.5A Not included

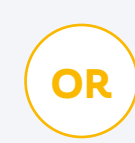

**Plug on a USB port** Always powered

#### Connect to the internet

#### Your WiFi network must be in 2.4 GHz and secured with a password.

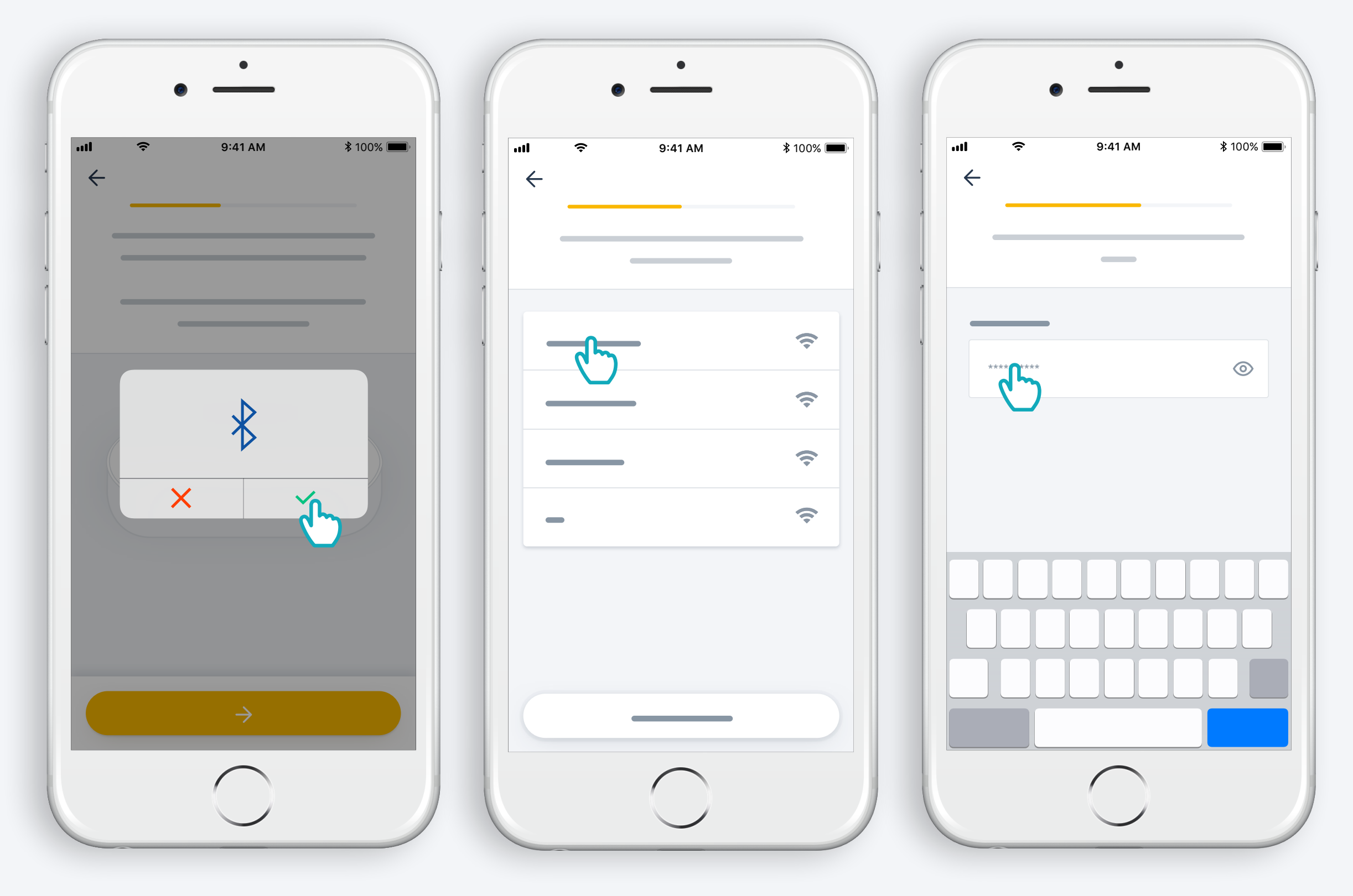

Accept Bluetooth

Select WiFi and enter password

#### 2. Create your TaHoma® account or Log in

#### Create your TaHoma® account or Log in

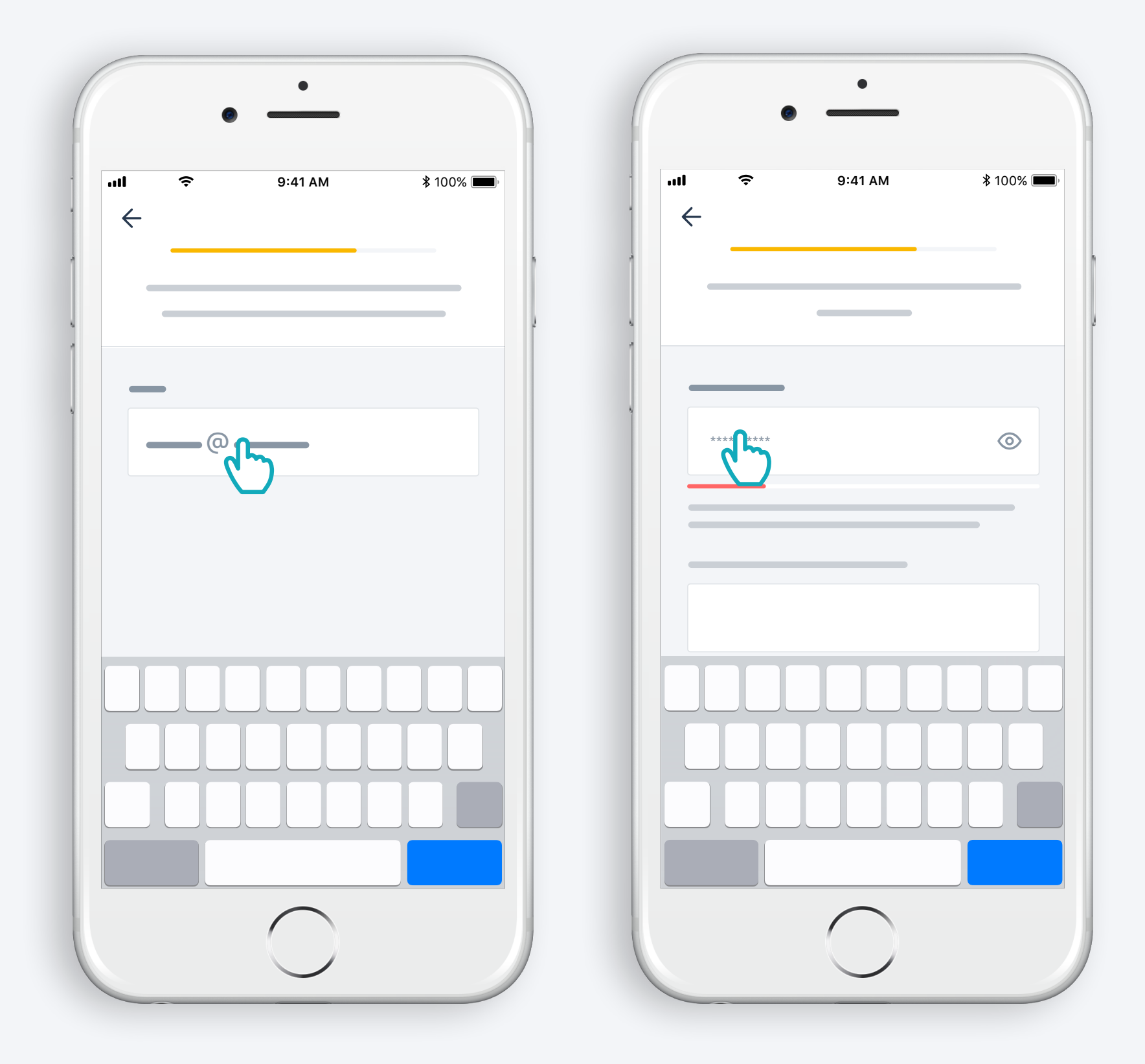

Enter your email address and password

#### Follow the instructions

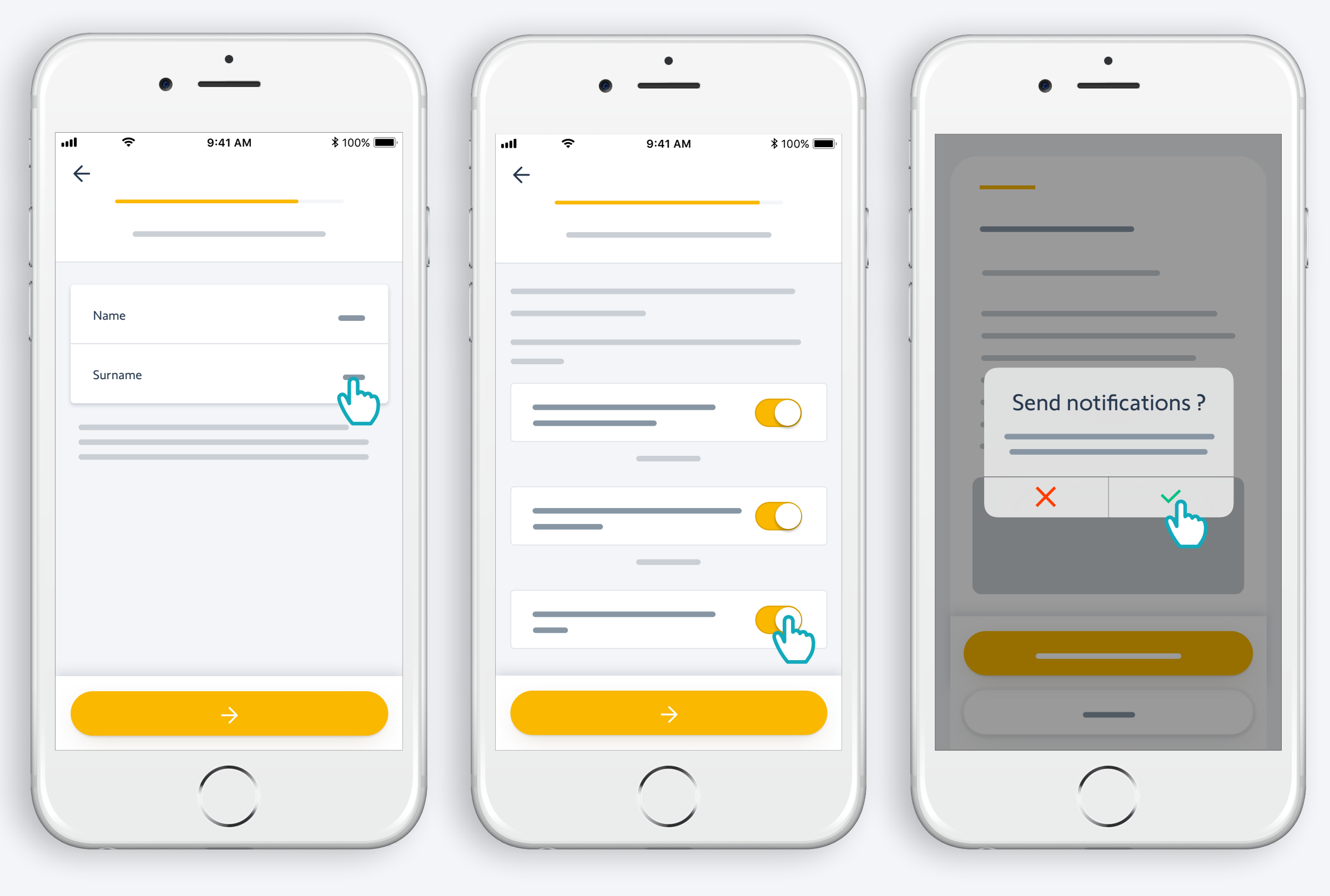

Enter your name and your surname

Accept Terms and Conditions

Authorize notifications for better experience

## Congratulations, Connectivity kit is ready to use!

**N** 

#### Now :

- Add products,
- easily control them from the app..
- ... or by voice when adding a voice assistant\*,
- and discover all the possibilities offered by the app!

\*: Requires an additional voice assistant (availability depending on countries)

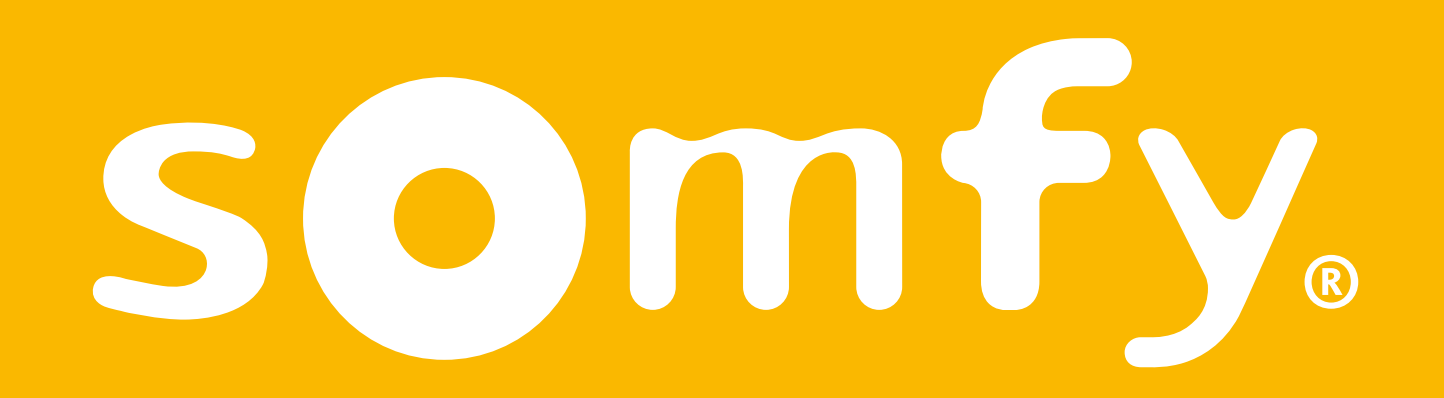